# Schnell und einfach: Der Wechsel zu DreamRobot

Ein Wechsel zu DreamRobot ist unproblematisch. Sie können Ihre Produkte, die auf Portalen, wie eBay oder Amazon gelistet sind einfach in DreamRobot importieren. Die folgende Checkliste hilft Ihnen DreamRobot schnell für Ihr Tagesgeschäft startklar zu machen.

> <u>Sie können DreamRobot 14 Tage kostenfrei testen.</u> Im Testmodus versendet DreamRobot keine Emails an Ihre Kunden.

## Checkliste für den Wechsel zu DreamRobot

#### 1. Starten mit DreamRobot : Aktuell laufende Artikel und Angebote einfach in DreamRobot übernehmen

Als Wechsler haben Sie vermutlich viele laufende Angebote unter verschiedenen Portalen oder Shops, die nicht komplett deckungsgleich sind. Für einen geordneten Import aller Artikel in ein Kaufabwicklungssystem gibt es dabei verschiedene Kriterien:

- 1. Auf welchem Portal sind die meisten Artikel gelistet?
- 2. Auf welchem Portal stehen die detailliertesten Artikelinformationen zur Verfügung?
- 3. Von welchem Portal ist der Import am unproblematischsten?

Sie können nur selbst entscheiden, welche der verschiedenen Importmöglichkeiten Sie nutzen wollen. Haben Sie z.B. den größten Teil Ihrer Artikel bei eBay gelistet, empfiehlt es sich zuerst von eBay zu importieren, da von dort viele Artikelinformationen zur Verfügung stehen und der Import am einfachsten ist.

## 1.1. Artikel von eBay übernehmen: Mit dem DreamRobot -LISTER

Laufende eBay-Angebote werden über den DreamRobot-LISTER übernommen.

Unter dem Menüpunkt **LISTER-> Import -> Format wählen -> eBay-Import** öffnet sich ein Fenster für die Einstellungen des eBay-Imports.

| eBay-Import - Mozilla Firefox                                                                                                    |   |
|----------------------------------------------------------------------------------------------------|---|
| DR dreamrobot.de https://www.dreamrobot.de/input/ebay_import/import_ebay.php?leeren=1                                                                                                    |   |
| eBay Import                                                                                                    |   |
|                                                                                                    |   |
|                                                                                                    |   |
| Bitte wählen Sie aus welche Angebote importiert werden sollen:                                                                                                    |   |
| Auktion auch als Lagerartikel anlegen und mit dem Listerartikel verknüpfen:                                                                                                    |   |
| Lager                                                                                                    |   |
| Artikel :  Wenn möglich mit vorhandenem Lagerartikel verknüpfen Immer neuen Lagerartikel anlegen Hier werden die Artikel mit dem Lager verknüpft.                                                       |   |
| Lagerbestand:<br>Manuell<br>Eingestellte Menge<br>Restmenge<br>Restmenge<br>Restmenge<br>Restmenge<br>Lagerbestand:<br>Restmenge anklicken, wenn Sie die in eBay<br>verfügbare Menge übernehmen wollen. |   |
| Beschreibung: 🔲 Beschreibung ins Lager übernehmen                                                                                                    |   |
| DR-WebShop 2: DR-WebShop 2 Artikeldaten anlegen                                                                                                    |   |
| Varianten: 🔝 Varianten im Lager anlegen                                                                                                    |   |
| Achtung die Bestandseinheit<br>(Lagerhaltungsnummer)<br>der Varianten bei eBay wird mit unserer Lagernummer<br>überschrieben, damit eine Verbindung zum Lager<br>gewährleistet ist.                     |   |
| Keine doppelten Artikelnamen importieren:                                                                                                    |   |
| Keine Bilder von eBay importieren:                                                                                                    |   |
| Bitte wählen Sie den eBay-Namen aus:                                                                                                    |   |
| Start                                                                                                    | T |
| Fertig                                                                                                    |   |

Dabei können Sie auch gleich automatisch alle Artikel im DreamRobot- **LAGER** anlegen lassen -> *Wenn möglich mit vorhandenem Lagerartikel verknüpfen*. Dabei wird die "Bestandseinheit" von eBay als Artikelnummer importiert. Anhand dieser Artikelnummer wird dann auch die Zuordnung Lager-Artikel, Lister-Artikel und eBay-Artikel vorgenommen:

#### eBay Bestandseinheit = DR-Artikelnummer

Es ist also wichtig, dass vor dem Import das Feld "Bestandeinheit" bei eBay korrekt gefüllt ist! (Dieses können Sie, falls notwendig, direkt in der eBay-Liste in Mein Ebay "aktive Angebote" eintragen ohne den kompletten Artikel bearbeiten zu müssen.) Dadurch brauchen Sie die laufenden Artikel auch nicht beenden und neu einstellen. Wenn Sie später von DR zu Amazon listen wollen, sollten Sie hier die SKU oder andere für Amazon notwendige Kennzeichnung eintragen.

# Mein eBay

# Bei den Varianten setzt DR automatisch die Z: Nummer zur Lagerverknüpfung

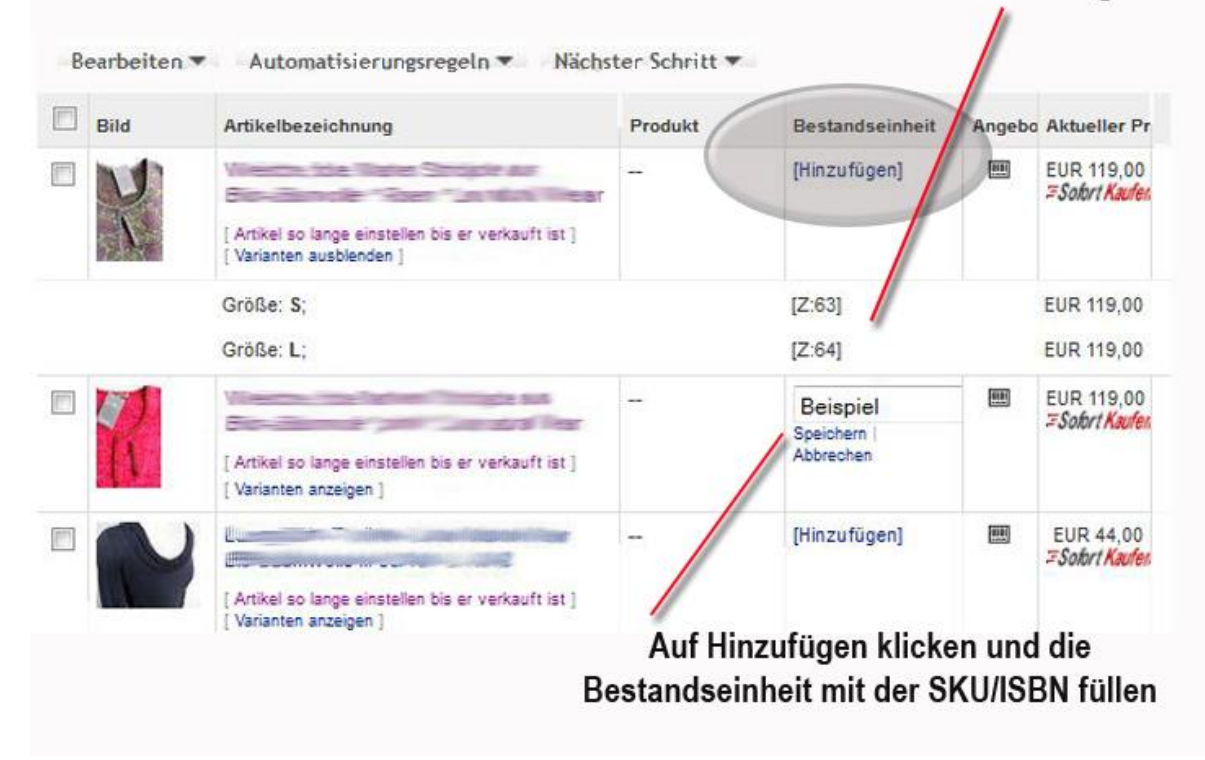

# <u>Achtung: Auch im Testmodus wird die Varianten-Bestandseinheit bei eBay überschrieben</u>

Achtung, wenn Sie Variantenartikel angelegt haben, wird die Bestandseinheit (Lagerhaltungsnummer) der Varianten bei eBay wird mit unserer Lagernummer Z:123 überschrieben, damit eine Verbindung zum Lager gewährleistet ist.

# Sie sollten also keine Variantenartikel importieren, während Sie noch eine andere Kaufabwicklung nutzen.

Beim Import von eBay können verschiedene Einstellungen vorgenommen werden. Die Beschreibung finden Sie im Handbuch unter: <u>http://www.yabe-office.de/drwiki/de/index.php?title=LISTER#eBay-Import</u>

Zum Lagerbestand: Klicken Sie **Restmenge** an, wenn Sie die in eBay verfügbare Menge übernehmen wollen.

Nachdem alle Artikel im Lager angelegt wurden, werden bei einem zukünftigen Verkauf auch bereits automatisch die DreamRobot Lagermengen reduziert und Sie können den portalübergreifenden Mengenabgleich nutzen. Über den DreamRobot LISTER können Sie jetzt weitere Artikel bei eBay einstellen.

#### 1.2. Amazon: Laufende Artikel von Amazon in das DR-Lager übernehmen

Bieten Sie Ihre Artikel hauptsächlich bei Amazon an, können Sie diese über das IM-EXPORT Modul in DR importieren. Dazu sollten Sie zunächst bei Amazon Seller Central die Datei "Bericht zu aktiven Angeboten" exportieren.

Dann unter IM-EXPORT -> Neu -> IMPORT -> auf Lager klicken, da alle laufenden Amazon Artikel in das Lager importiert werden müssen. Auf der rechten Seite erscheint nun ein Fenster Formate mit einem drop-down-Menü. Hier das Importformat "Amazon Seller Central (Bericht zu aktiven Angeboten) auswählen:

| ORT-EXPORT (NEU)                                                                                                    | Import Export                                                                                                   |                                                            |                                                  |                                  |                     |                   |
|----------------------------------------------------------------------------------------------------|----------------------------------------------------------------------------------------------------|------------------------------------------------------------|--------------------------------------------------|----------------------------------|---------------------|-------------------|
| Ausgewähltes Format: Am<br>Mit dem Button Export könne<br>Format Informationen: Anza<br>Format bearbeiten                       | ızon Seller Central (Bericht zu akti<br>n Sie das ausgewählte Format exportie<br>11 Felder: 14/ Führendes Feld: | v <b>en Angeboten) (Lager</b><br>rren. Wenn Sie das Format | ) importieren och einmal bearbeiten möchten, kör | nnen Sie es mit 'Format bearl    | beiten' bearbeiten! |                   |
| ager Lister Ku                                                                                                    | nden Lager Beschreibungen                                                                                       | DR Webshop 2                                               | Universal                                        |                                  |                     |                   |
| Name                                                                                                    |                                                                                                    |                                                            | Führendes Feld                                   | Typ                              | Anzahl Felder       | Trennzeichen      |
| Neues Format erstellen.                                                                                                    |                                                                                                    |                                                            |                                                  |                                  |                     |                   |
| Alarm                                                                                                    |                                                                                                    |                                                            | lager_nr                                         | Lager                            | 35                  | ;                 |
| Inventur Liste                                                                                                    |                                                                                                    |                                                            | lager_nr                                         | Lager                            | 17                  | ;                 |
| DR-Webshop                                                                                                    |                                                                                                    |                                                            | lager_nr                                         | Lager                            | 10                  | tab               |
| Lager Import                                                                                                    |                                                                                                    |                                                            | lager_nr                                         | Lager                            | 64                  | ;                 |
| neXtore Import                                                                                                    |                                                                                                    |                                                            |                                                  | Lager                            | 10                  | tab               |
| Lager Export                                                                                                    |                                                                                                    |                                                            |                                                  | Lager                            | 70                  | ;                 |
| Sambio Import                                                                                                    |                                                                                                    |                                                            |                                                  | Lager                            | 9                   | ;                 |
| Tradoria Export                                                                                                    |                                                                                                    |                                                            |                                                  | Lager                            | 16                  | ÷                 |
| dealo.de                                                                                                    |                                                                                                    |                                                            |                                                  | Lager                            | 8                   | ;                 |
| lakuten                                                                                                    |                                                                                                    |                                                            |                                                  | Lager                            | 17                  | 2                 |
| iuniuruni                                                                                                    |                                                                                                    |                                                            |                                                  | Lager                            | 9                   |                   |
| CDN_AmazonImport2                                                                                                    |                                                                                                    |                                                            |                                                  |                                  |                     |                   |
| CDN_AmazonImport2<br>Amazon Seller Central (E                                                                                   | ericht zu aktiven Angeboten) redu                                                                               | ziert                                                      | -                                                | Lager                            | 9                   | tab               |
| CDN_AmazonImport2<br>Amazon Seller Central (I<br>Amazon Seller Central (I                                                       | ericht zu aktiven Angeboten) redu<br>'er <i>icht zu aktiven Angeboten)</i>                                      | iziert                                                     |                                                  | Lager<br>Lager                   | 9<br>14             | tab<br>tab        |
| CDN_AmazonImport2<br>Amazon Seller Central (E<br>Amazon Seller Central (I<br>Amazon Flat File (Joachii                          | ericht zu aktiven Angeboten) redu<br>lericht zu aktiven Angeboten)<br>1)                                        | iziert                                                     |                                                  | Lager<br>Lager<br>Lager          | 9<br>14<br>4        | tab<br>tab<br>tab |
| CDN_AmazonImport2<br>Amazon Seller Central (f<br>Amazon Seller Central (f<br>Amazon Flat File (Joachi<br>Mport neuer Lagerartik | ericht zu aktiven Angeboten) redu<br>ler <i>icht zu aktiven Angeboten)</i><br>n)<br>:I                          | ıziert                                                     | <br><br>druck_pseudonym                          | Lager<br>Lager<br>Lager<br>Lager | 9<br>14<br>4<br>6   | tab<br>tab<br>tab |

Dann öffnet sich folgendes Fenster für die Angaben zum Import:

## Sie haben viele Angebote bei Amazon und bei eBay? Was zuerst importieren?

Wenn Sie auf beiden Portalen viele Artikel gelistet haben, die sich aber nur teilweise überschneiden, empfehlen wir folgende Vorgehensweise:

- Zuerst Amazon Artikel in das DR-Lager importieren. (dabei SKU als Artikelnummer anlegen lassen – Sie können für den Import auch vorhandene csv-Dateien nutzen)
- Sicherstellen, dass die Bestandseinheit bei eBay die SKU enthält.
- Mit dem LISTER die eBay Artikel importieren, dabei wenn möglich mit vorhandenem Lagerartikel verknüpfen anklicken.

Im Zweifelsfall sprechen Sie bitte vorab unseren Support an, vorallem wenn auch Variantenartikel importiert werden sollen. Wir unterstützten Sie und bieten auch einen kostenpflichtigen Importservice als Dienstleistung an.

# 2. Testen Sie DreamRobot : Simulierte Kostenkontrolle und Mailen in der Testphase

| Versandkosten | Versender Kunden Benutzerverwaltung DR-WebShop 2 DR                                  | -Report                             |
|---------------|--------------------------------------------------------------------------------------|-------------------------------------|
| Einstellung   | en speichern                                                                         |                                     |
|               | Allgemein                                                                            |                                     |
|               | Nächste benutzte Warennummer (ändern):<br>Nächste benutzte Rechnungsnummer (ändern): | 7 ( <sup>[]</sup> )?                |
|               | Rechnr. generieren bei Lieferschein-/Laufzetteldruck:                                | ₹ 2                                 |
|               | Land-Alarm:<br>Insel- / Packstation-Alarm:                                           | ▼ ?<br>▼ 2                          |
|               |                                                                                      |                                     |
|               | DR-Kaufabwicklung abschließen wenn eBay Kaufabwicklung<br>abgeschlossen wurde:       | <b>▼</b> ?                          |
| land          | Käufer-Adressen von eBay automatisch aktualisieren lassen:                           | ₹ ?                                 |
| ?             | Versandkosten von eBay automatisch aktualisieren lassen:                             | ?                                   |
|               | DR-Hinweis in E-Mails:                                                               | ?                                   |
|               | Bankcheck: Buchungsdatum = Einlesedatum:                                             | ?                                   |
|               | Bankcheck: Geparkte Aufträge abgleichen:                                             | ?                                   |
|               | Bankcheck: nur eBay-Artikelnummer abgleichen ohne<br>Mitgliedsnamen:                 | ?                                   |
|               | Zahlungstoleranz beim Bank-Check:                                                    | von 0.00 weniger<br>bis 0.00 mehr ? |
|               | Lagerabgleich durchführen mit:                                                       | Lagernummer 💌 ?                     |
|               | Testmodus:                                                                           | ₹ ?                                 |
|               |                                                                                      |                                     |

Der Testmodus ist zu Beginn standardmäßig aktiviert.

Unter ADMIN -> Einstellungen -> allgemein kann der Testmodus zu gegebenen Zeit deaktiviert werden.

Wollen Sie zum Einstellen Ihrer Auktionen den DreamRobot LISTER verwenden, haben Sie die Möglichkeit für Ihre eBay-Auktionen die Kosten der Einstellung simuliert berechnen zu lassen und somit gefahrlos zu testen.

Unter LISTER -> Artikel auswählen (Häkchen) -> runter scrollen -> Funktion wählen (drop-down öffnet) -> Artikel per API einstellen -> eBay -> nur Kosten berechnen -> einstellen auswählen.

| eBay     Hood     Auvito     Yatego       Einstellen der Vorlage: 40.                                                                         |
|----------------------------------------------------------------------------------------------------|
| Einstellen der Vorlage: 40.                                                                                                    |
|                                                                                                    |
| Portal-Account:       going-eco-tashion       Einstellen         Artikel :                                                                    |
| Einstellen<br>Daten dieser Artikel anpassen:<br>Die ausgewählten Daten werden nicht gespeichert, sondern nur für dieses Einstellen verwendet. |
| Verkaufsformat:                                                                                                    |
| Galeriebild: Kein Galeriebild V (dies funktioniert nur, wenn in den Vorlagen auch ein Bild vorhanden ist)                                     |
| Mehrwertsteuer: MwSt NICHT übermitteln (nur Unternehmer dürfen MwSt angeben)                                                                  |
| Privat-Auktion: Öffentlich 💌                                                                                                    |
| Ebay-Startzeitplanung<br>überschreiben: Datum: heute v und / oder Zeit: um 00:00 Uhr v                                                        |
| Laufzeit überschreiben: neue Dauer: 1 🔽 Tag(e)                                                                                                |
| Zahlmethode Paypal:<br>Rahmen: Rahmen Rahmen Rahmen                                                                                           |
|                                                                                                    |

Solange Sie sich im Testmodus befinden, ist automatisch die Funktion "simuliert einstellen" aktiviert, die wir jedoch nicht empfehlen. Die reine Kostenberechnung ist schneller, zuverlässiger und gibt die eBay-Fehlermeldungen korrekt wieder, ohne den Artikel einzustellen.

| Komple                          | tte Übersicht          |               |
|---------------------------------|------------------------|---------------|
| Lister-                         | Nr. Ebay-Artikelnummer | Ebay-Gebühren |
| 40                              | Kostenberechnung       | 0.1 EUR       |
| Summe Ebay<br>Einstellgebühren: |                        | 0.10 EUR      |

Weiterhin haben Sie die Möglichkeit, sämtliche Emails vorab zu prüfen, bevor sie an Ihre Kunden versendet werden. Im Testmodus werden alle Emails nach Auktionsende nicht an Ihre Kunden, sondern an Ihre eigene Email-Adresse verschickt. Sie haben somit noch die Möglichkeit Ihre Emails zu überarbeiten / zu ändern (z.B. Erstkontaktmail), bevor sie im Echtbetrieb an Ihren Kunden versendet werden.